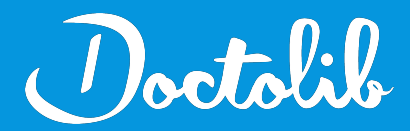

## **Export de correspondants**

Trophy

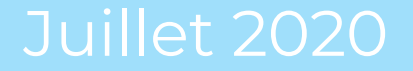

## Exports des correspondants sur Trophy

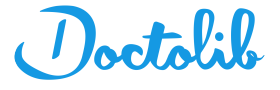

- 1. Cliquer sur "Paramétrage et outils"
- 2. Sélectionner "Fichier données"
- 3. Copier l'adresse mentionnée comme "Localisation de vos données" (encadré ci-dessous)
- 4. Coller l'adresse dans la navigation des dossiers (Ex: Mes documents)
- 5. Cliquer sur le dossier Data
- 6. Récupérer les deux fichiers suivants: "Praticiens.FIC" et "Praticiens.MMO"
- 7. Envoyez les fichier à <u>adressage@doctolib.com</u> (les compresser en zip si besoin)

| 1     | Paramétrages Fichiers Patient Fichiers de données Sesam Vitale Outlis |     |
|-------|-----------------------------------------------------------------------|-----|
|       | Nom de cet ordinateur : PC001                                         |     |
|       | Ce poste est identifié en tant que Serveur                            | aç  |
| itat  | PC001  Localisation de vos données                                    |     |
|       | ChOsersiPubliciDocumentsiCarestreamiCS Data Trophy Gestion            |     |
| No to | Réinitialiser Manta                                                   | tio |
| bil   | Déverrouiller l'accès réseau                                          |     |
|       | Réindexation des fichiers                                             |     |
|       |                                                                       |     |
|       |                                                                       |     |
|       | termer                                                                |     |